## SwiftComp-Patran GUI installation manual

1. Download sc\_src.zip, and unzip it. Copy all the files to your local computer folder (e.g. C:\PatranNastran-SwiftComp\sc\_src).

| .ocal Disk (C:) 🕨 PatranNastran-SwiftCo | omp 🕨 sc_src 🕨      |                    |           |
|-----------------------------------------|---------------------|--------------------|-----------|
| ✓ Share with ▼ Burn N                   | lew folder          |                    |           |
| Name                                    | Date modified       | Туре               | Size      |
| 🖻 iai_in.pci                            | J/0/2010 10:34 AIVI | PCL FILE           | ZU ND     |
| fail_isotropic.pcl                      | 7/29/2018 10:51 AM  | PCL File           | 27 KB     |
| 📓 fail_nonisotropic.pcl                 | 7/31/2018 3:26 PM   | PCL File           | 72 KB     |
| 🖬 fail_pos.pcl                          | 8/22/2018 4:52 PM   | PCL File           | 13 KB     |
| 🗹 fail_write.pcl                        | 7/31/2018 5:01 PM   | PCL File           | 6 KB      |
| 🗹 homo_3D.pcl                           | 11/1/2017 1:26 PM   | PCL File           | 9 KB      |
| 🖹 homo_beam.pcl                         | 8/31/2017 6:04 PM   | PCL File           | 15 KB     |
| 🖹 homo_plate.pcl                        | 8/31/2017 6:04 PM   | PCL File           | 14 KB     |
| 🗹 import_exe.pcl                        | 5/31/2018 11:31 AM  | PCL File           | 17 KB     |
| import_sc1.pcl                          | 1/22/2017 4:05 PM   | PCL File           | 2 KB      |
| import_sc2.pcl                          | 1/22/2017 4:05 PM   | PCL File           | 2 KB      |
| import_sc3.pcl                          | 1/22/2017 4:05 PM   | PCL File           | 2 KB      |
| import_sc4.pcl                          | 6/18/2017 3:06 PM   | PCL File           | 2 KB      |
| import_scfile.pcl                       | 3/17/2019 11:45 AM  | PCL File           | 2 KB      |
| 📝 import_yarn.pcl                       | 5/20/2018 5:45 PM   | PCL File           | 2 KB      |
| 📔 plain_woven.pcl                       | 2/5/2018 10:35 AM   | PCL File           | 13 KB     |
| 📝 premesh.pcl                           | 2/7/2017 9:47 AM    | PCL File           | 1 KB      |
| 🚳 psprolib.dll                          | 6/20/2018 9:47 PM   | Application extens | 508 KB    |
| 📝 run_script.pcl                        | 1/6/2018 5:34 PM    | PCL File           | 3 KB      |
| 📓 sc.pcl                                | 2/10/2019 10:36 AM  | PCL File           | 4 KB      |
| 🖻 sc_bdf.pcl                            | 3/28/2017 2:06 PM   | PCL File           | 2 KB      |
| 🖉 sc_sn_read.pcl                        | 8/29/2017 2:16 PM   | PCL File           | 12 KB     |
| 🖉 sc_u_read.pcl                         | 8/29/2017 2:16 PM   | PCL File           | 5 KB      |
| 🖉 scfile_3D.pcl                         | 5/6/2018 4:38 PM    | PCL File           | 8 KB      |
| scfile_beam.pcl                         | 5/24/2018 11:00 AM  | PCL File           | 11 KB     |
| scfile_de_3D.pcl                        | 7/29/2018 11:41 AM  | PCL File           | 2 KB      |
| scfile_de_beam.pcl                      | 7/29/2018 11:42 AM  | PCL File           | 4 KB      |
| scfile_de_plate.pcl                     | 7/29/2018 11:42 AM  | PCL File           | 2 KB      |
| scfile_plate.pcl                        | 5/4/2018 4:30 PM    | PCL File           | 7 KB      |
| scfile_temp.pcl                         | 3/12/2017 10:58 AM  | PCL File           | 1 KB      |
| scmat_read.pcl                          | 5/24/2018 11:05 AM  | PCL File           | 19 KB     |
| SCmat_write.pcl                         | 7/29/2018 10:46 AM  | PCL File           | 9 KB      |
| SCmenu.PCL                              | 7/31/2018 3:36 PM   | PCL File           | 11 KB     |
| <br>SwiftComp.exe                       | 7/30/2018 10:53 AM  | Application        | 25,815 KB |
| Twill_woven.pcl                         | 2/5/2018 10:34 AM   | PCL File           | 13 KB     |
| UserFC.a                                | 7/14/2018 2:53 PM   | A File             | 48 KB     |

3. Open ini.pcl in Patran installation folder (e.g.

2.

C:\MSC.Software\MSC\_Nastran\_and\_Patran\_Student\_Editions\20171\Patran), add the following line at the end of ini.pcl file: *file\_add\_path(0,"c:\PatranNastran-SwiftComp\sc\_src"))*. Note the file path in the string is the same as the folder path in step 1.

| ui_exec_function("u            | il_fil | e_new", "init")                                                              |             |
|--------------------------------|--------|------------------------------------------------------------------------------|-------------|
| <pre>IF( is_csrs() )</pre>     | THEN   | <pre>uil_file_new.load_template(p3_home // "/template.db" )</pre>            |             |
| <pre>IF( is_md() )</pre>       | THEN   | uil_file_new.load_template(p3_home // "/md_template.db"                      | )           |
| <pre>IF( is_msc_afea() )</pre> | THEN   | <pre>uil_file_new.load_template(p3_home // "/mscmarc_template.db"</pre>      | )           |
| <pre>IF( is_msc_dfea() )</pre> | THEN   | <pre>uil_file_new.load_template(p3_home // "/mscnastran_template.db"</pre>   | )           |
| <pre>IF( is_msc_fea() )</pre>  | THEN   | <pre>uil_file_new.load_template(p3_home // "/mscnastran_template.db"</pre>   | )           |
| <pre>IF( is_sinda() )</pre>    | THEN   | <pre>uil_file_new.load_template(p3_home // "/mscsinda_template.db"</pre>     | )           |
| <pre>IF( is_sesam() )</pre>    | THEN   | uil_file_new.load_template(p3_home // "/sesam_template.db"                   | )           |
| !!INPUT p3epilog.pc            | 1 NOER | ROR                                                                          |             |
| <pre>IF( !p3_home_set )</pre>  | THEN u | <pre>ser_message( "ERROR", 0, "INIT.PCL", "Variable P3_HOME not set pr</pre> | roperly!" ) |
| <pre># file_add_path(0,"</pre> | c.\Swi | ftComp\sc_src") = = = = = =                                                  |             |
| <pre>file_add_path(0,"c:</pre> | \Patra | nNastran-SwiftComp\sc_src")                                                  |             |

3. Open sc.pcl file in the folder created in the first step (e.g. c:\SwiftComp\sc\_src). Change "sc\_pcl\_dir" to the folder you where you store pcl files in step one. In this case, the folder is the "C:\PatranNastran-SwiftComp\sc\_src". Note users can put the pcl files and SwiftComp.exe to any folder, and then change the corresponding folder name in step 2 and 3. Next, change "sc\_dir" to the folder you want to store all the SC data files. SC data files refer to SC input file (.sc), SC homogenization results file (.k) and dehomogenization displacements and stress/strain files (.u and .sn) and so on. In my case, the folder is C:\PatranNastran-SwiftComp\sc\_data. Change "python\_dir" to the directory where you installed python2.

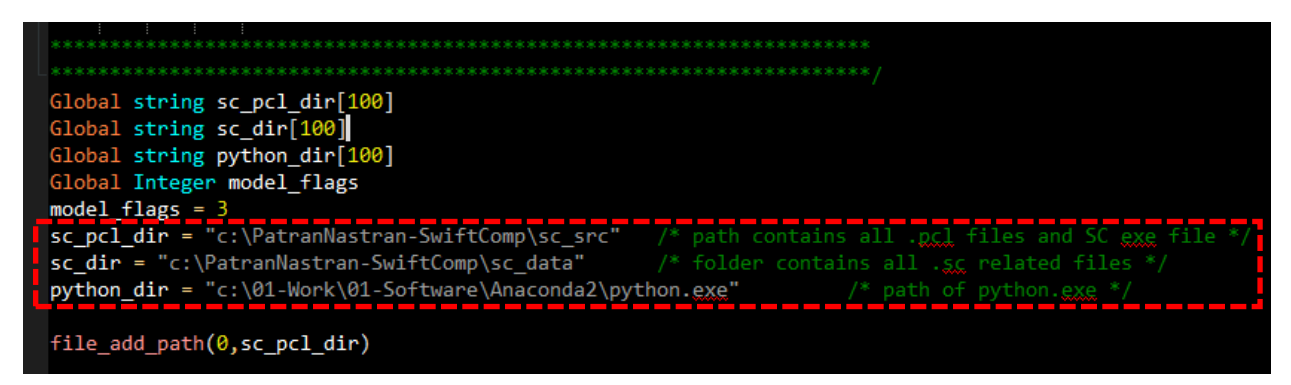

4. Require SwiftComp license from Prof. Wenbin Yu, and open Patran model. Type "!!input sc.pcl" in the Patran command window.

| Burn New folder<br>Name Date modifi<br>license 10/11/2016<br>patran.ses.01 3/13/2017 1<br>patran_file.db 3/13/2017 1                                     | Local Dis | ik (C:) 🕨 01-Work 🕨 | 15-Nastran 🕨 | workspace | <ul> <li>working</li> </ul> |
|----------------------------------------------------------------------------------------------------|-----------|---------------------|--------------|-----------|-----------------------------|
| Name         Date modifi           license         10/11/2016           patran.ses.01         3/13/2017 1           > patran_file.db         3/13/2017 1 | Burn      | New folder          |              |           |                             |
| license         10/11/2016           patran.ses.01         3/13/2017 1           > patran_file.db         3/13/2017 1                                    |           | Name                | ^            |           | Date modifi                 |
| patran_ses.01 3/13/2017 1<br>patran_file.db 3/13/2017 1                                                                                                  |           | license             |              |           | 10/11/2016                  |
| > patran_file.db 3/13/2017 1                                                                                                    |           | patran.ses.01       |              |           | 3/13/2017 1                 |
|                                                                                                    |           | 🦻 patran_file.db    |              |           | 3/13/2017 1                 |